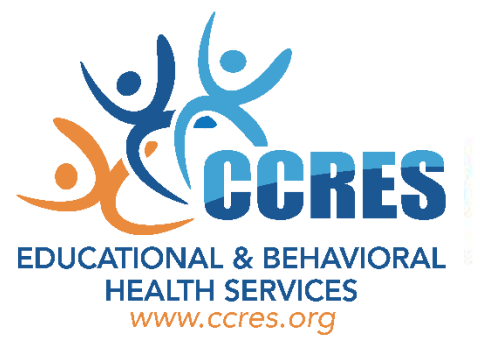

# Step by Step Instructions to View/Print your 2023-2024 Benefit Confirmation

1. Click on the following link (or copy and paste it into your internet browser):

## https://symetra.benselect.com/ccres

<u>User ID</u>: Your Social Security Number <u>Password (PIN):</u> Last 4 digits of your Social Security Number followed by the last 2 digits of your birth year

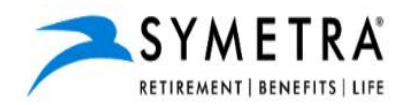

### **ENROLLMENT SITE**

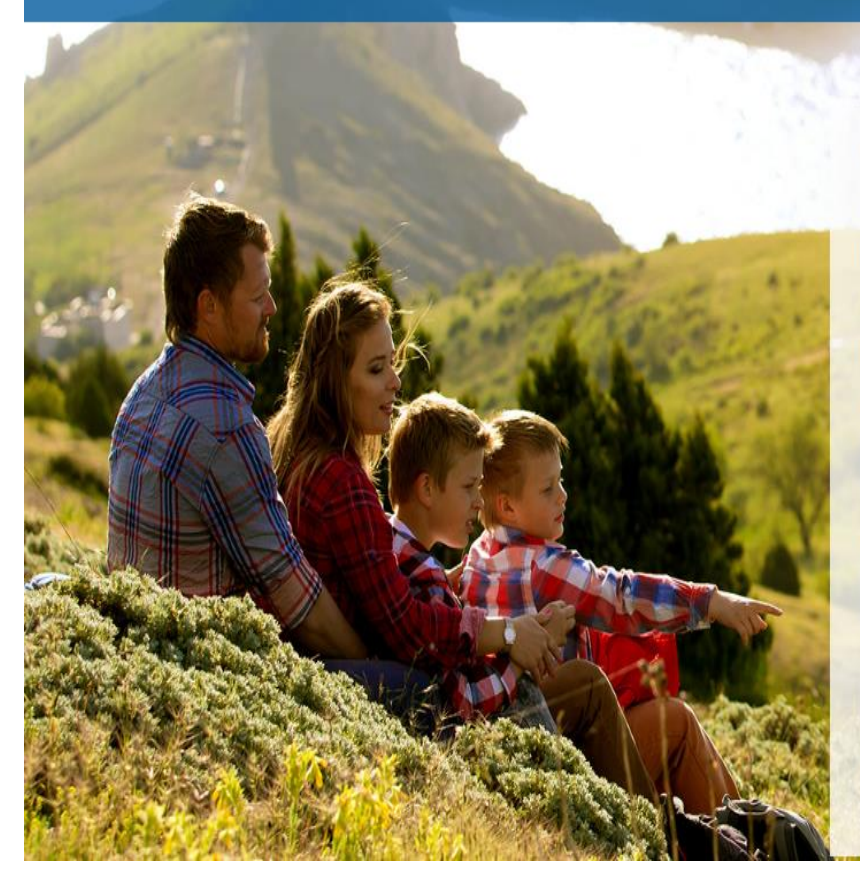

#### Your Benefits Enrollment

To use this website, you must have your employee ID or Social Security Number and your confidential Personal Identification Number (PIN). If you have questions or need help, please contact your Human Resources Department.

Employee ID or SSN:

PIN:

By entering your Team Member ID and Personal Identification Number, you are agreeing to the **Terms of Use**.

FORGOT PASSWORD

2. Click under Sign & Submit or Review Forms that I signed, and a new window should display with the benefit plans, just scroll down the page.

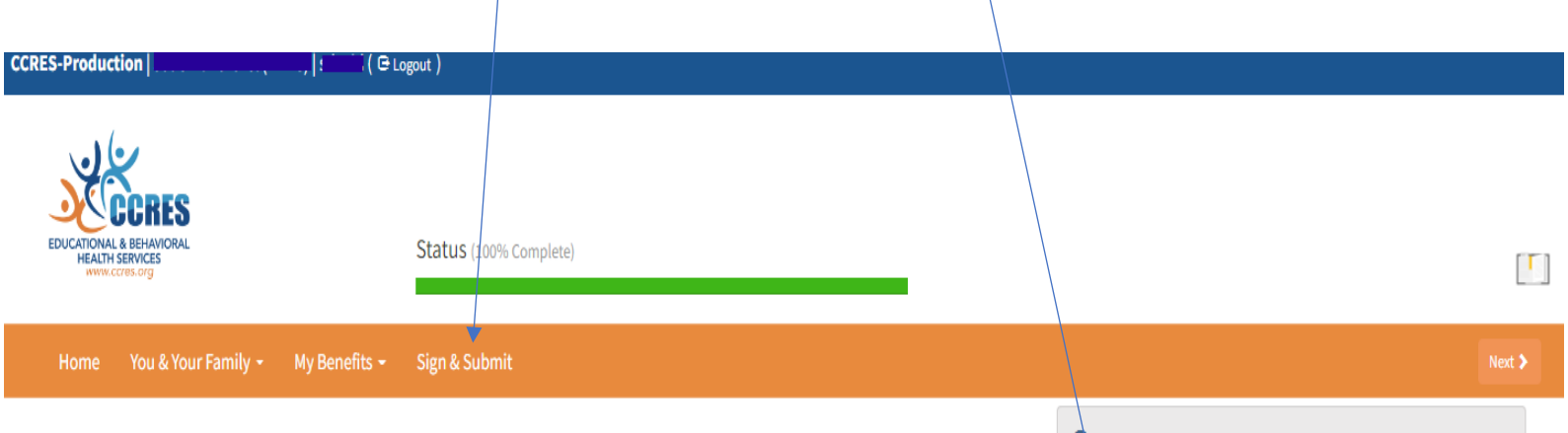

#### Welcome Back,

For most benefits, Open Enrollment is the only time of year you are allowed to make changes in your benefits. Unless you experience some qualifying life event, you will only be able to make benefit changes during the annual Open Enrollment period.

Here is a summary of your current benefit elections:

| Plan                       | Benefit                                | Cost per Paycheck | Coverage Termination Date |
|----------------------------|----------------------------------------|-------------------|---------------------------|
| <u>Health</u>              | Basic + Limited Medical, Employee Only | \$21.09 pre-tax   |                           |
| Symetra Hospital Indemnity |                                        | \$6.40 after-tax  |                           |
| Symetra Critical Illness   | \$10,000                               | \$3.36 pre-tax    |                           |
| Symetra Accident Insurance |                                        | \$4.84 after-tax  |                           |
| Symetra Employee Term Life | \$100,000                              | \$4.62 after-tax  |                           |
|                            |                                        | \$40.31 total     |                           |

- (1) What would you like to do?
  - Change my beneficiary
  - Update my personal information (address, phone, email, etc.)
  - Change my benefits due to a qualifying life event Review forms that I signed
  - Find a document or form
  - Change my PIN

Press Next to review personal information and begin enrollment.

Next 2

© 2022 - Powered by Selerix

Below is a recap of your elections including dependents info and your named beneficiaries. Scroll down to the bottom of this screen to completed forms and click under Enrollment Confirmation. You may save as PDF or print it!

| -Production vid ( G Lossut )                                                                             |                              |                                   |                         |                     |         |
|----------------------------------------------------------------------------------------------------|------------------------------|-----------------------------------|-------------------------|---------------------|---------|
| 28                                                                                                    |                              |                                   |                         |                     |         |
| CORES<br>DUCATONAL & BENANDRAL<br>HEALTH SERVICES                                                        | mplete)                      |                                   |                         | /                   |         |
| were cores ong                                                                                           |                              |                                   |                         |                     |         |
| Home You & Your Family - My Benefits - Sign (                                                            | & Submit                     |                                   |                         | /                   | Le      |
| Sign/Submit Complete                                                                                     |                              |                                   | /                       |                     |         |
|                                                                                                    |                              |                                   | /                       |                     |         |
| Congratulations!                                                                                         |                              |                                   |                         |                     |         |
| four enrollment is now complete. You may log-in to the syste<br>Recap of Your Elections                  | em at any time during the ye | ar to review your benefit electio | ons.                    |                     |         |
| isted below is a recap of your elections including who is cov<br>ist of your completed enrollment forms. | vered under each benefit pla | n and your named beneficiaries    | . Scroll down to the bo | ttom of this screen | to viev |
| Health                                                                                                   |                              |                                   |                         |                     |         |
| Enrollment Details                                                                                       |                              |                                   |                         |                     |         |
|                                                                                                    |                              |                                   | _/                      |                     |         |
| Product Name: Basic + Limited Medical<br>Coverage Level: Employee Only                                   |                              |                                   | /                       |                     |         |
|                                                                                                    |                              | /                                 | /                       |                     |         |
| First Name MI Last                                                                                       | Name                         |                                   | F F                     | nployee             |         |
|                                                                                                    |                              | /                                 |                         |                     |         |
| <ul> <li>Symetra Hospital Indemnity</li> </ul>                                                           |                              |                                   |                         |                     |         |
| Enrollment Details                                                                                       |                              | /                                 |                         |                     |         |
| Product Name: Symetra Hi                                                                                 |                              | /                                 |                         |                     |         |
| Coverage Level: Employee Only                                                                            |                              |                                   |                         |                     |         |
| First Name MI Last                                                                                       | Name                         | ров                               | Sex R                   | elationship         |         |
| M L                                                                                                    |                              |                                   | F Er                    | nployee             |         |
| You have elected to WAIVE coverage under this p                                                          | olan.                        | /                                 |                         |                     |         |
| You have elected to WAIVE coverage under this p                                                          | otan.                        |                                   |                         |                     |         |
| Symetra Short Term Disability                                                                            | /                            |                                   |                         |                     |         |
| You have elected to WAIVE coverage under this p                                                          | olan.                        |                                   |                         |                     |         |
| Symetra Employee Term Life                                                                               |                              |                                   |                         |                     |         |
| Enrollment Details                                                                                       |                              |                                   |                         |                     |         |
|                                                                                                    |                              |                                   |                         |                     |         |
| Benefit Amount                                                                                           |                              |                                   | Cost                    |                     |         |
| Beneficiary Information                                                                                  | /                            |                                   |                         |                     |         |
|                                                                                                    | _/                           |                                   |                         |                     |         |
| Name Relationship Adv                                                                                    | dr/ss                        |                                   | Phone Pe                | rcent Type          |         |
| Child                                                                                                    | /                            |                                   | 2                       | 100.00 Pri          | mary    |
| Symetra Spouse Torm Life                                                                                 |                              |                                   |                         |                     |         |
| You have elected to WAIVE coverage under this n                                                          | blan                         |                                   |                         |                     |         |
| /                                                                                                    |                              |                                   |                         |                     |         |
| Completed Forms<br>Following is a list of forms reviewed and/or si                                       | gned during the enro         | llment. Click on the for          | m name to view o        | r                   |         |
| print.                                                                                                   |                              |                                   |                         |                     |         |
|                                                                                                    |                              | Signed / Deviewed                 |                         |                     |         |
| Forminame                                                                                                | Date                         | Signed/ Reviewed                  |                         |                     |         |
| Enrollment Confirmation                                                                                  | 09/02                        | 2/2022                            |                         |                     |         |

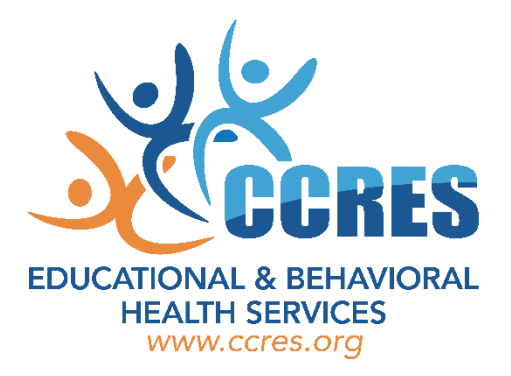

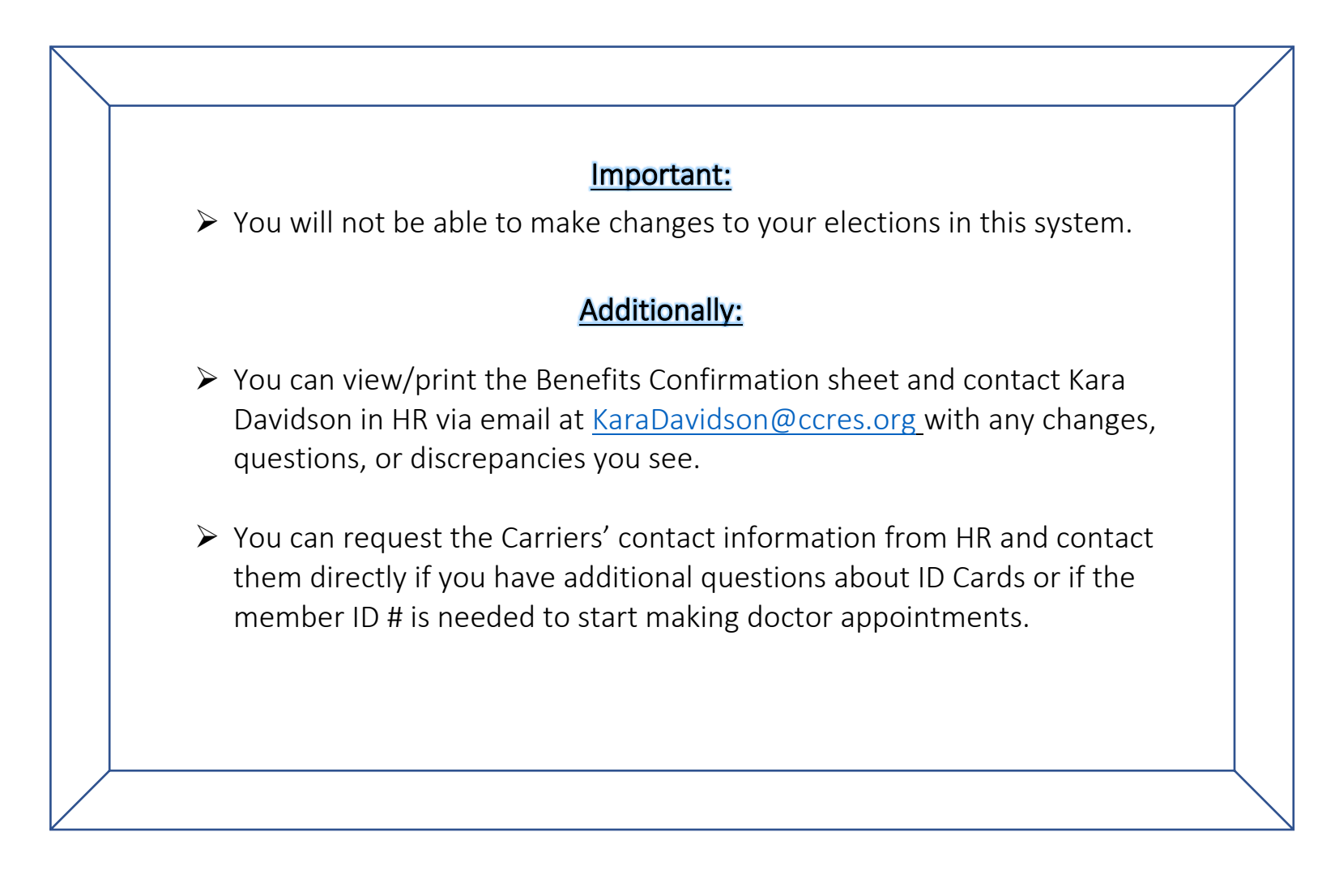